# Как установить и пользоваться TeamViewer

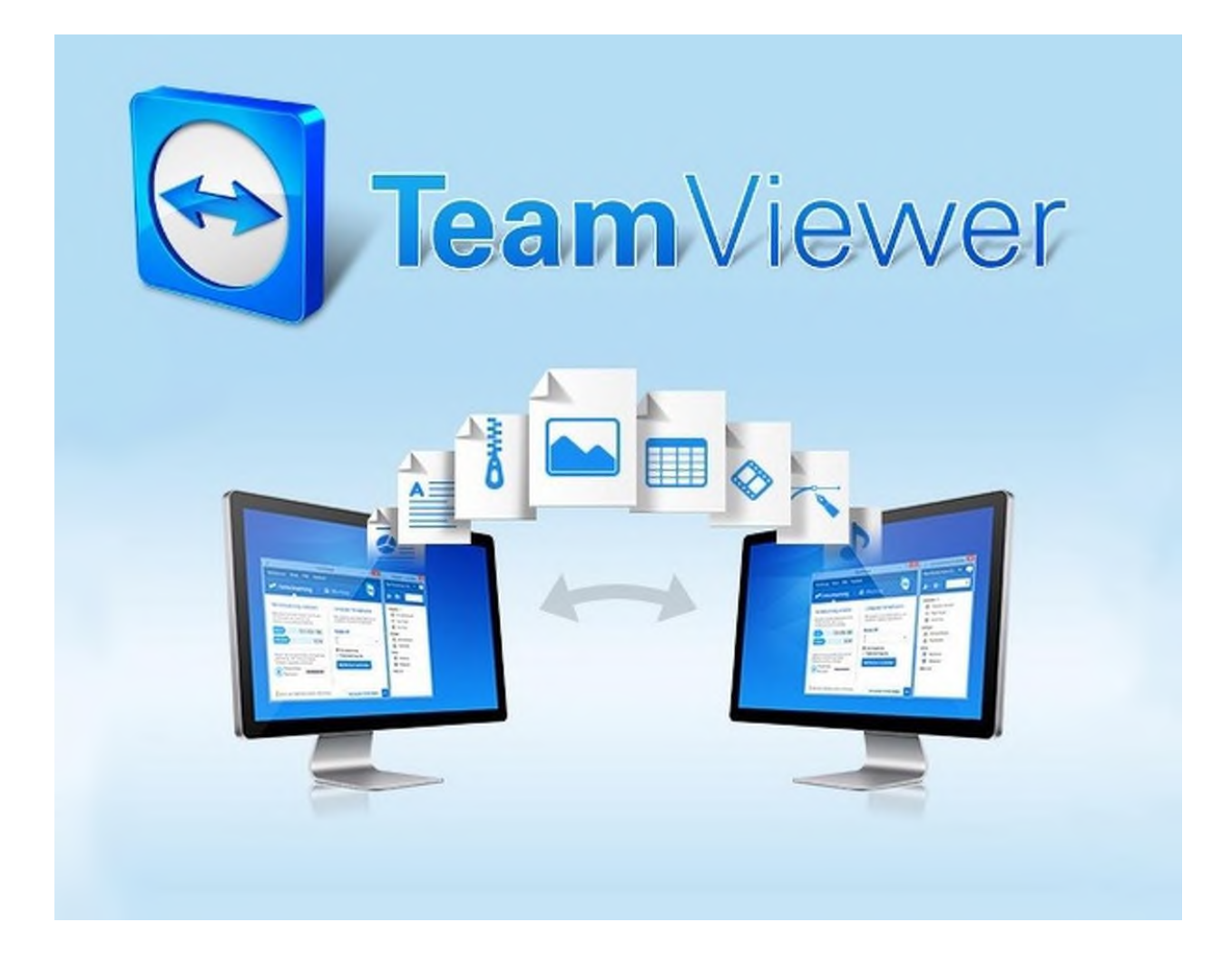

# TeamViewer

TeamViewer — это удобное решение для удаленного доступа к любому компьютеру, будь то рабочий ПК или домашний ноутбук. Благодаря множеству функций управлять удаленным компьютером очень просто, даже если вы никогда не использовали подобное программное обеспечение.

Первым делом необходимо скачать эту замечательную программу. Делать это рекомендуется только с официального сайта разработчика.

Огромный плюс TeamViewer в том, что эту программу можно использовать бесплатно. При условии, что она не будет применяться в коммерческих целях.

Шаг 1. Для начала её необходимо скачать с официального сайта <u>https://www.teamviewer.com/ru/</u>

При скачивании программы с официального сайта Вы увидите следующую картинку:

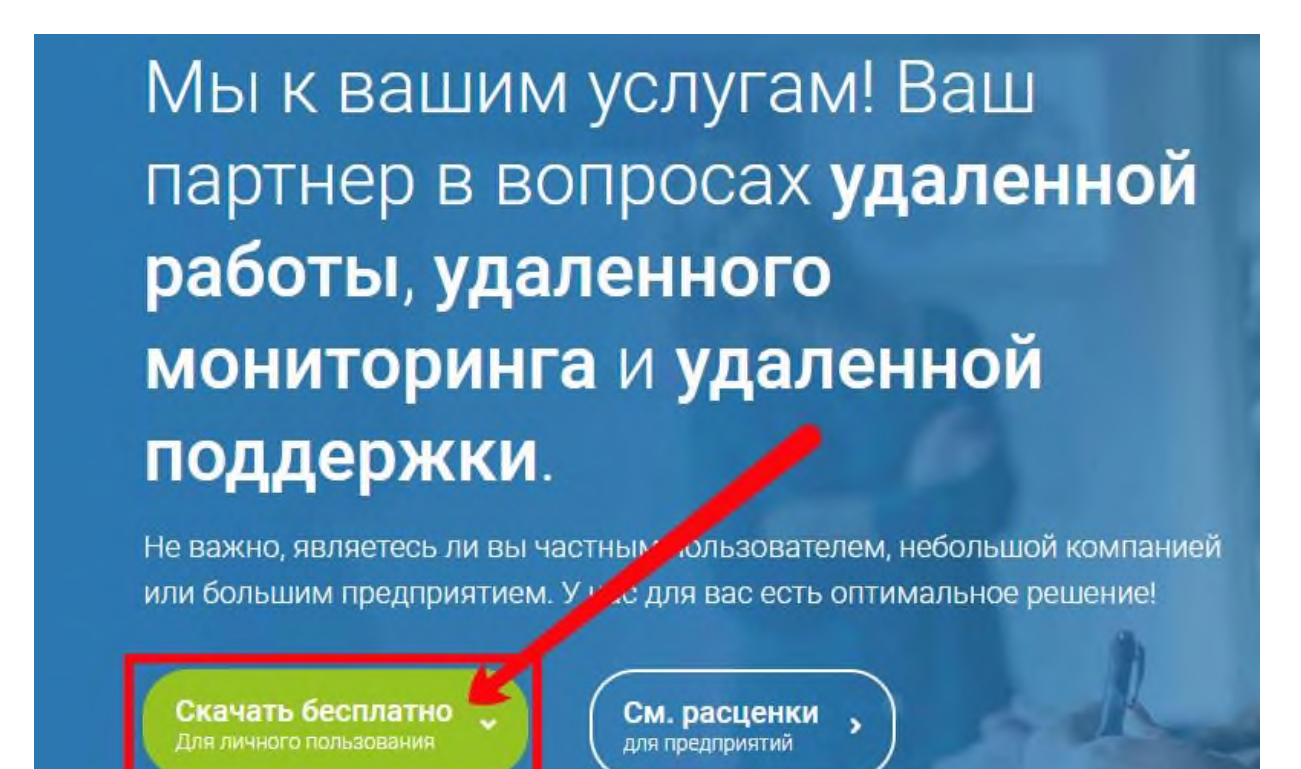

Здесь необходимо нажать на зеленую кнопку "Скачать бесплатно (Для личного пользования)".

После этого загрузка программы начнется автоматически. В зависимости от используемого браузера установочный файл загрузится в специальную директорию. Обычно в папку "Загрузки" (или "Downloads")

| айл <u>П</u> равка <u>В</u> ид С <u>е</u> рвио                                                                            | : <u>С</u> правка |               | 1 - %     | D D    | XV  |  |
|----------------------------------------------------------------------------------------------------|-------------------|---------------|-----------|--------|-----|--|
| Упорядочить 🔻 Добавить                                                                                                    | в библиотеку 🔻    | Общий доступ  | • »       |        |     |  |
| <ul> <li>Избранное</li> <li>Загрузки</li> <li>Недавние места</li> <li>Рабочий стол</li> <li>Искать в Интернете</li> </ul> | н Имя             | nViewer_Setup |           | *      |     |  |
| 💭 Библиотеки<br>▷ 📑 Видео<br>▷ 📄 Документы<br>▷ 💼 Изображения<br>▷ 🎝 Музыка                                               |                   | Запу          | стить для | устано | вкн |  |
| 📜 Компьютер                                                                                                    |                   |               |           |        |     |  |

Шаг 2. Вам необходимо запустить установочный файл TeamViewer\_Setup

Далее, нажимаем на кнопку «Запустить».

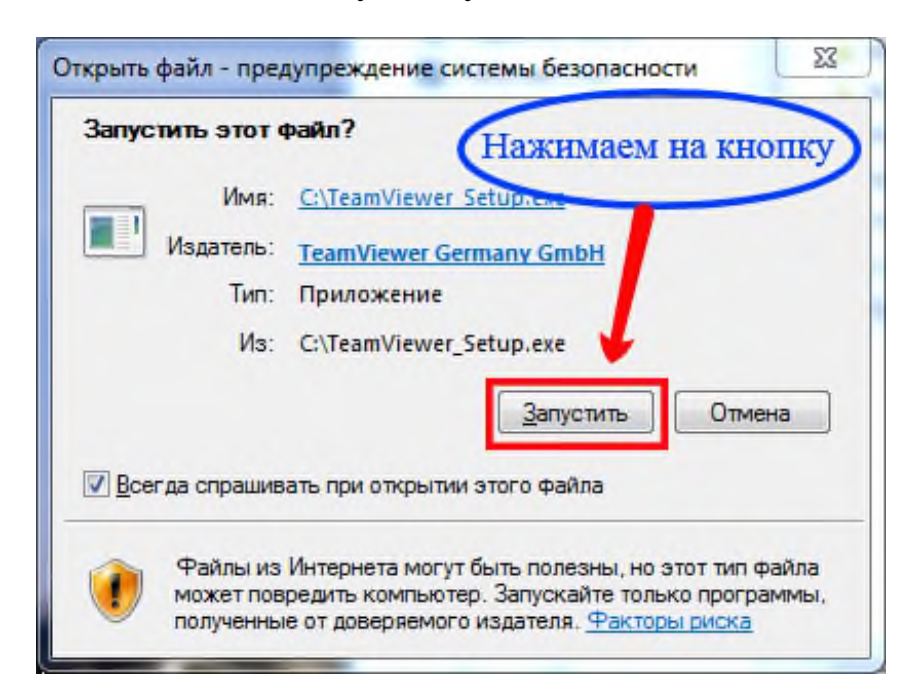

После запуска у Вас появится следующее окно, где выбираем опции так, как показано на скриншоте.

| Установка TeamViewer                                                                                                    |        |
|----------------------------------------------------------------------------------------------------|--------|
| Добро пожаловать в TeamViewer                                                                                                    |        |
| Удалённая поддержка, доступ к собственному компьютеру, конферен<br>демонстрации                                                                                                    | щии, 😁 |
| Как вы хотите продолжить?                                                                                                    |        |
| Установить                                                                                                    |        |
| 🔘 Установить, чтобы потом управлять этим компьютером удаленно                                                                                                    |        |
|                                                                                                    |        |
| 🔘 Только запустить                                                                                                    |        |
| <ul> <li>Только запустить</li> <li>Как вы хотите использовать TeamViewer?</li> <li>коммерческое использование</li> </ul>                                                                                                    |        |
| <ul> <li>Только запустить</li> <li>Как вы хотите использовать TeamViewer?</li> <li>коммерческое использование</li> <li>личное/некоммерческое использование</li> </ul>                                                                           | 8      |
| <ul> <li>Только запустить</li> <li>Как вы хотите использовать TeamViewer?</li> <li>коммерческое использование</li> <li>личное/некоммерческое использование</li> <li>всё вышеперечисленное</li> </ul>                                            | 3      |
| <ul> <li>Только запустить</li> <li>Как вы хотите использовать TeamViewer?</li> <li>коммерческое использование</li> <li>личное/некоммерческое использование</li> <li>всё вышеперечисленное</li> <li>Показать дополнительные настройки</li> </ul> | 3      |

После того, как программа установится, откроется информационное окно браузера с мини-инструкцией. Закрываем его. После закрытия браузера, на экране увидим:

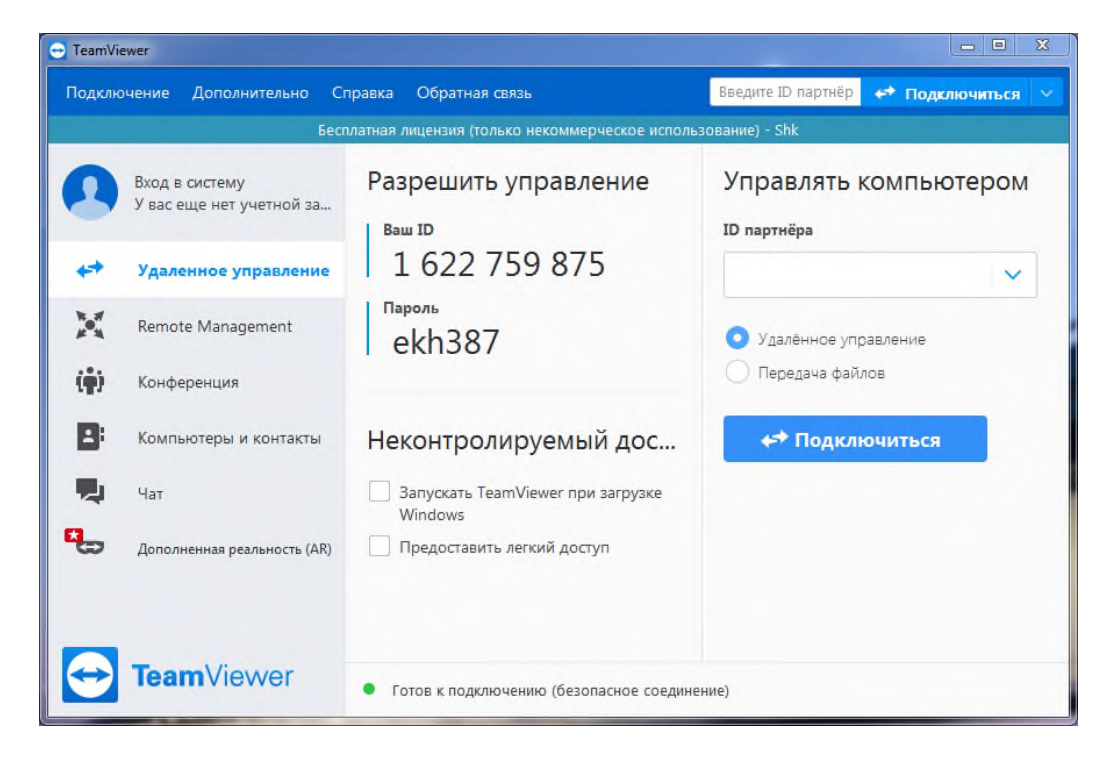

Как видно из нового окна, установка программы завершена и Вам присвоен ID 1622759875 и пароль ekh387.

## Чтобы подключиться к компьютеру партнера и создать сеанс удаленного управления, выполните следующие действия:

a) Попросите партнера запустить TeamViewer и спросите его/ее TeamViewer **ID** и **пароль.** 

- б) Откройте Ваш TeamViewer.
  - 1. Введите введите ID партнера в поле **ID партнера**;
  - 2. выберите переключатель Удаленное управление;
  - 3. нажмите кнопку Подключиться.

| Тодключение Дополнительно С                | правка Обратная связь                                                  | Введите ID партнёр 🛹 Подключиться 🕚      |
|--------------------------------------------|------------------------------------------------------------------------|------------------------------------------|
| Бес                                        | платная лицензия (только некоммерческое исполь                         | ьзование) - Shk                          |
| Вход в систему<br>У вас еще нет учетной за | Разрешить управление                                                   | Управлять компьютером<br>ID партиёра     |
| Удаленное управление                       | 1 622 759 875                                                          | 1842356874 🗸                             |
| Remote Management                          | <sup>Пароль</sup> 1<br>848хуп                                          | <ul> <li>Удалённое управление</li> </ul> |
| 👘 Конференция                              | 2                                                                      | О Передача файлов                        |
| Компьютеры и контакты                      | Неконтролируемый дос                                                   | 🛹 Подключиться                           |
| Чат                                        | <ul> <li>Запускать TeamViewer при загрузке</li> <li>Windows</li> </ul> |                                          |
| 😓 Дополненная реальность (AR)              | Предоставить легкий доступ                                             | 3                                        |
|                                            |                                                                        |                                          |

### Теперь:

- 1. Введите пароль удаленного компьютера;
- 2. нажмите на кнопку Вход в систему.

|   | Введите пароль, в компьютере парт | который отображается на 1<br>нёра. |
|---|-----------------------------------|------------------------------------|
| - | Пароль:                           |                                    |

#### Теперь вы подключены к компьютеру партнера.

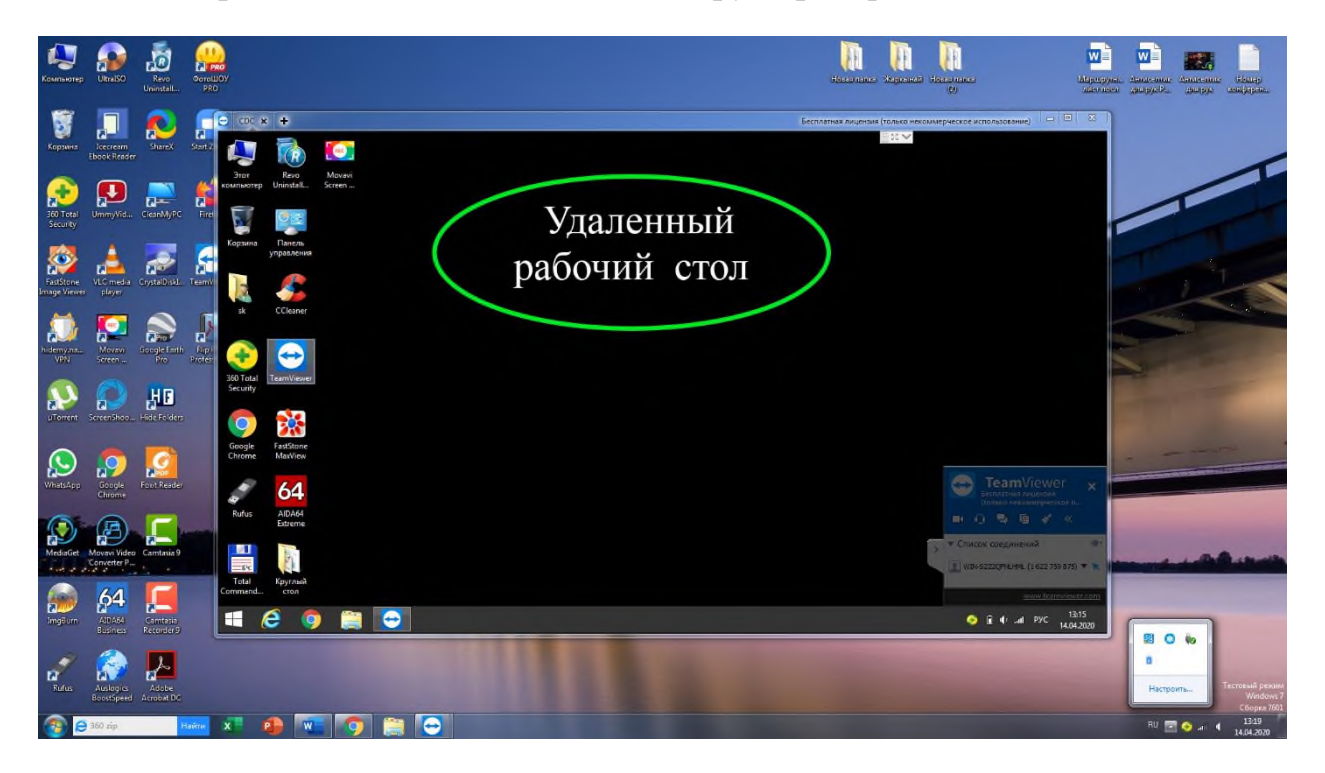

Первый рабочий стол с обоями (большой) это ваш, второй – без обоев (с черным экраном) это удаленный рабочий стол вашего партнера.

Особенностью использования программы **TeamViewer** является то, что после подключения к удаленному компьютеру там отсутствует отображение обоев на рабочем столе, хотя на самом деле обои там имеются.

Теперь, используя удаленный рабочий стол, вы можете работать с компьютером партнера так, как будто это ваш компьютер. Наравне с вами, на том же компьютере может работать и ваш партнер. Так что получается, что на одном и том же компьютере одновременно могут работать два пользователя.